# MemberHub Tips

Check out these tips for using MemberHub

#### New Member Registration

page.

- To register, select this link <u>https://shrevewoodes.memberhub.com/join/2c0d5c</u>
- You will be taken to the Shrevewood Elementary PTA "Join Request"

| Shrevewood Elem                                                                                              | ientary School PTA                                                                                                    |    |
|----------------------------------------------------------------------------------------------------|----------------------------------------------------------------------------------------------------|----|
| Welcome to Shrevewood Elementary PTA's new Member<br>here to receive future communications from the PTA as v | rHub site! This year, we'll be moving our membership and communications to the MemberHub platform. Please regis<br>vell as paying your 2021-22 dues. Thank you for supporting your PTAI | ər |
| Your Join Request                                                                                            |                                                                                                    |    |
| Already have a login to MemberHub? Please login to ed                                                        | t your profile/family <u>here.</u>                                                                                                    |    |
| First Name *                                                                                                 | Last Name *                                                                                                    |    |
|                                                                                                    |                                                                                                    |    |
|                                                                                                    |                                                                                                    |    |
| Email Address *                                                                                              | Phone Number                                                                                                    |    |
| Email Address * support@memberhub.com                                                                        | Phone Number<br>919-555-0123                                                                                                    |    |
| Email Address * support@memberhub.com Password                                                               | Phone Number<br>919-555-0123<br>Password Confirmation                                                                                                    |    |

### PTA Join Request

- Enter the following information on the registration form
  - First Name (required field)
  - Last Name (required field)
  - Email Address (required field)
  - Phone Number (optional field)
  - Password (required to create an account)
  - Password Confirmation (required to create an account)
  - Role (select Parent/Guardian, or Other if you are a staff member)
  - Select the hubs you would like to join (not active at this time)
  - Additional People
  - Select Save
- You will receive a confirmation email. <u>Please confirm your email address</u>. This is the email you will receive our PTA newsletter and future communications from us.

#### Join Request Approval

- Once a PTA Board member has approved your join request, you will receive a second email from MemberHub.
- There will be a link to log into the Shrevewood Elementary PTA site.
- Please be sure to confirm your email address in the first email prior to trying to log in. If you don't, you'll get an error message that you have not completed your sign up.
- Be sure to bookmark our new MemberHub site!
- If you have any issues with registration, please contact us at ptaboardshrevewood@gmail.com.

#### Dashboard

When you login to the MemberHub site, it will take you to your
 Dashboard.

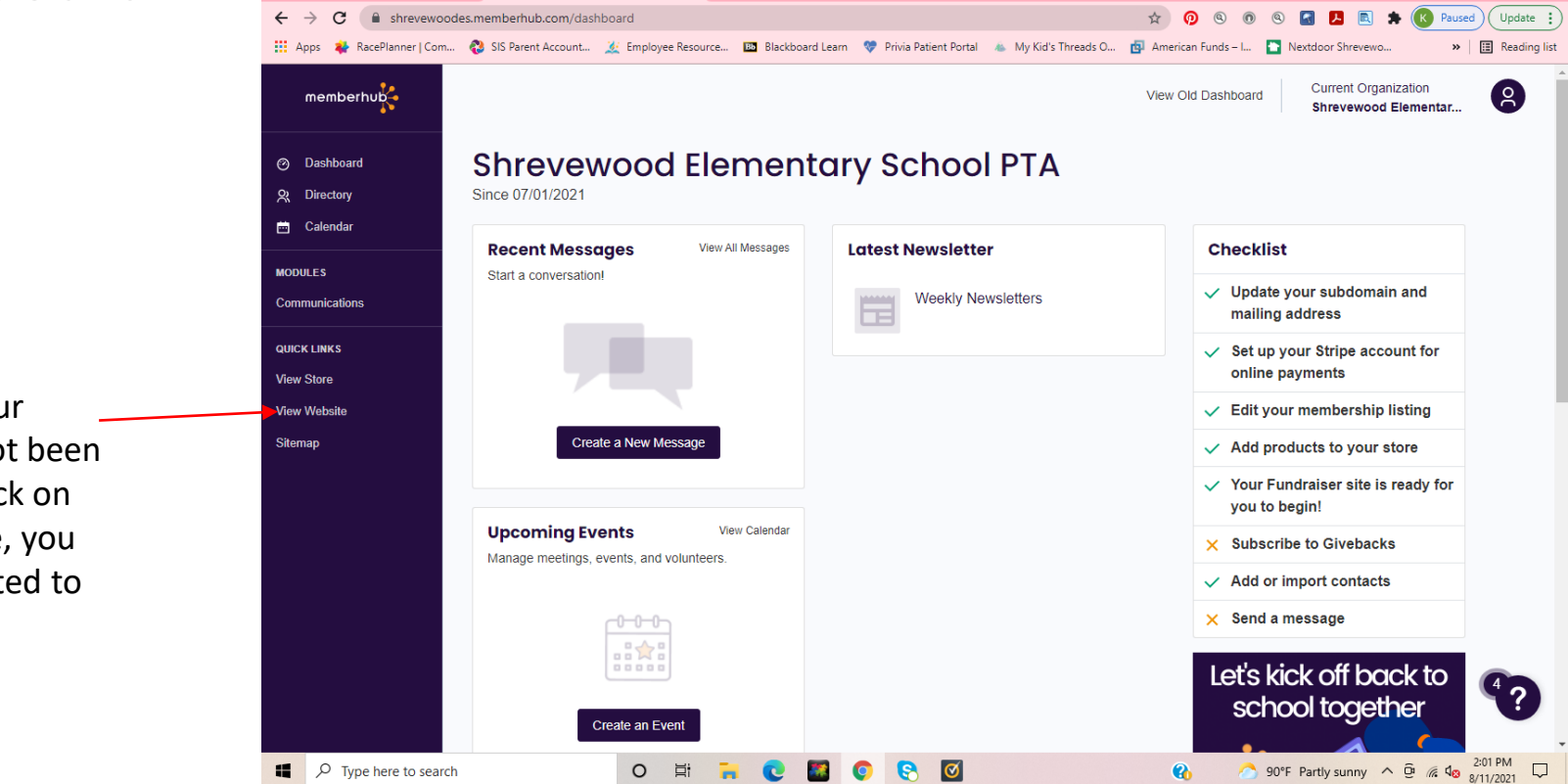

At this time, our \_\_ website has not been built. If you click on "View Website, you will be redirected to our Store.

#### Shrevewood PTA Store

• To pay your Membership dues, select "View Store" from the menu.

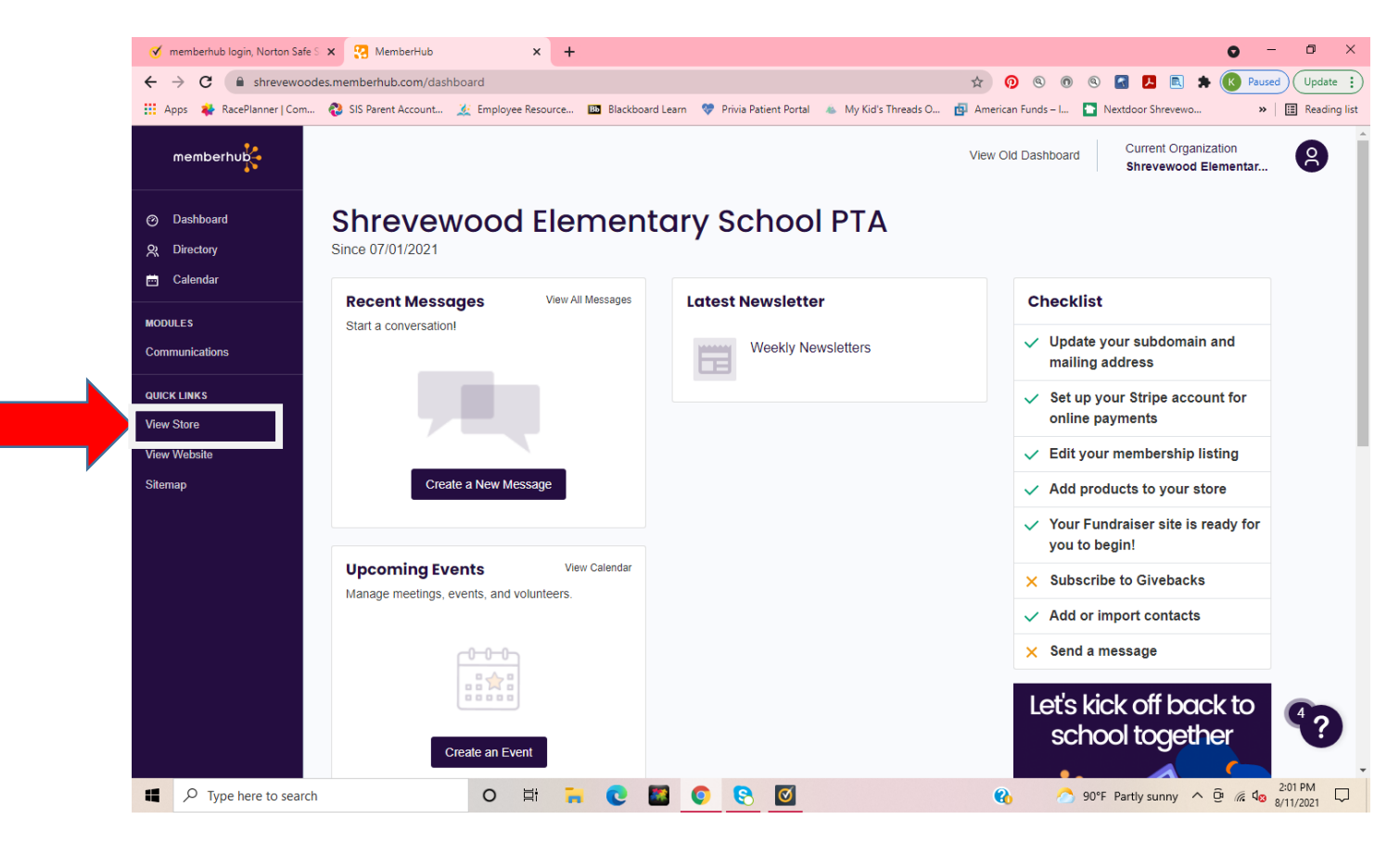

#### Shrevewood PTA Store

• You'll be able to pay your Membership Dues and donate to our Armchair Fundraiser. Simply click on one of the Store Items to add it

to your shopping cart.

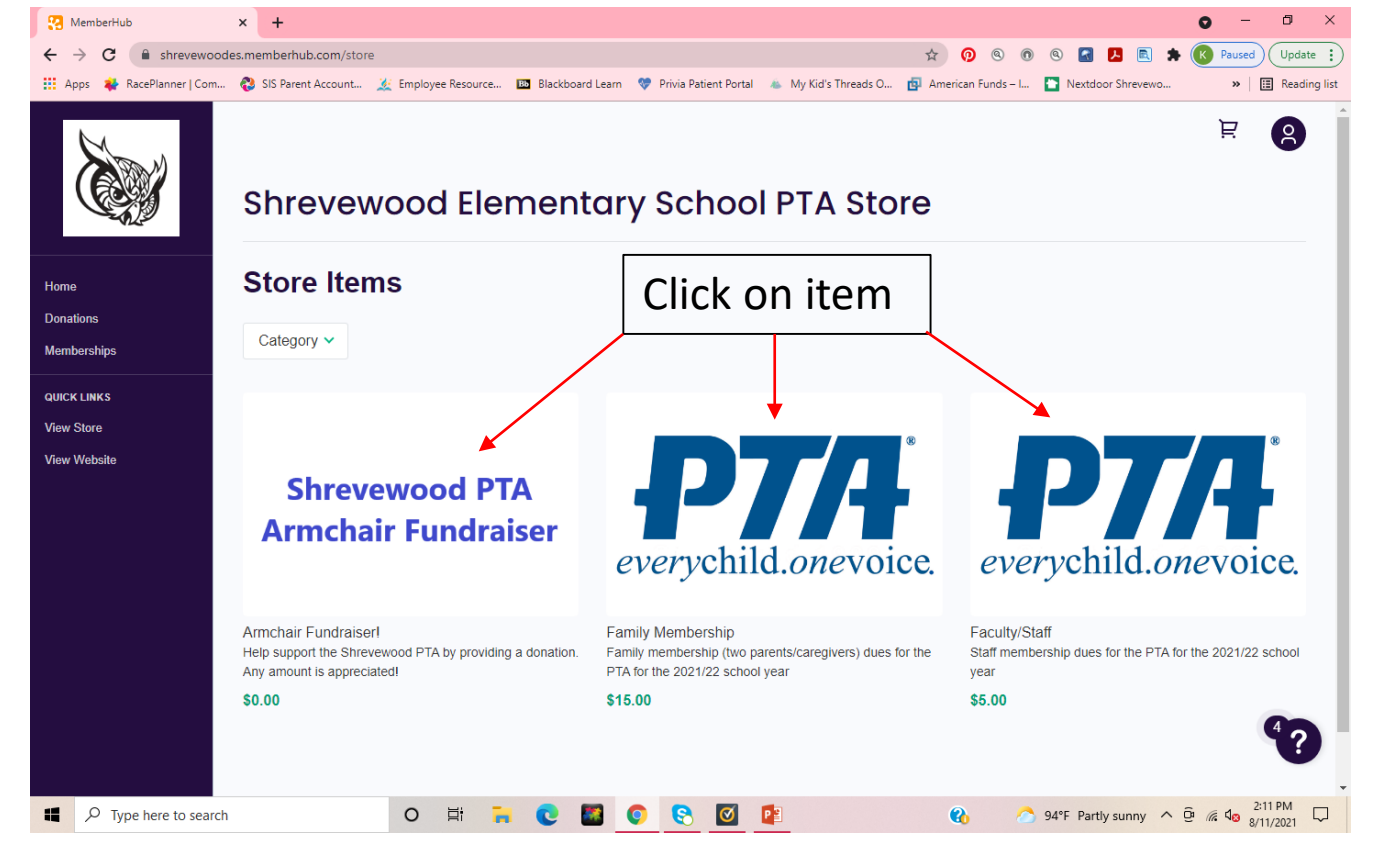

## Add Item to Shopping Cart

• Fill in the registration form and select "Add to Cart." There are two options to check out from here, "Buy Now" or "View Cart."

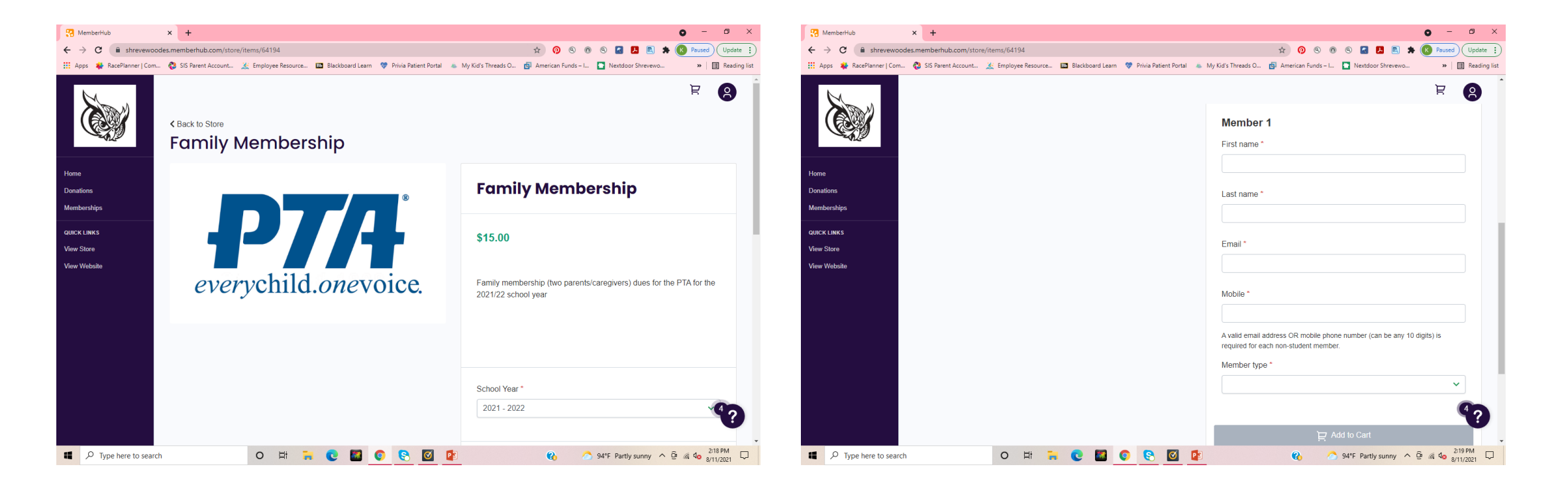

#### Cart Checkout

• From here, you will be able to pay for your store items. Confirm that your contact information is correct. Enter your credit card information. Select "Complete Order."

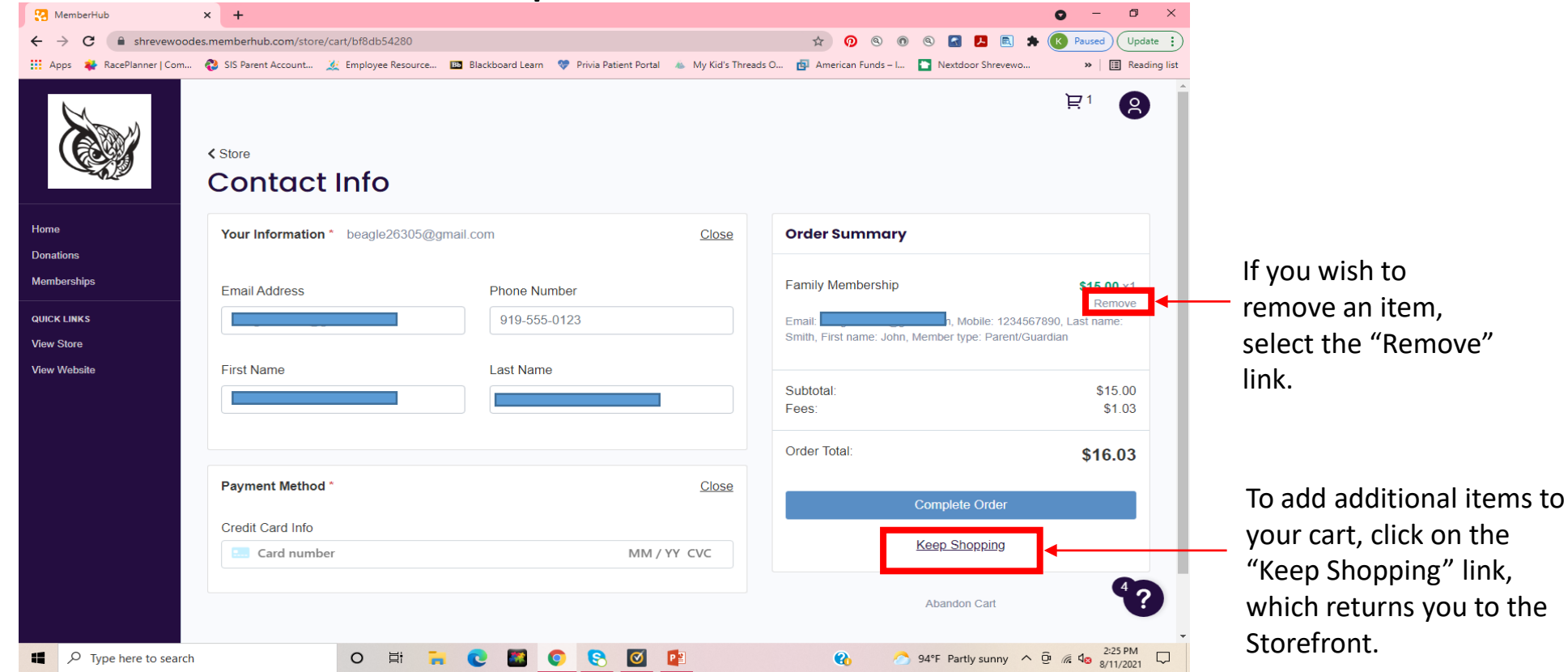